# cisco.

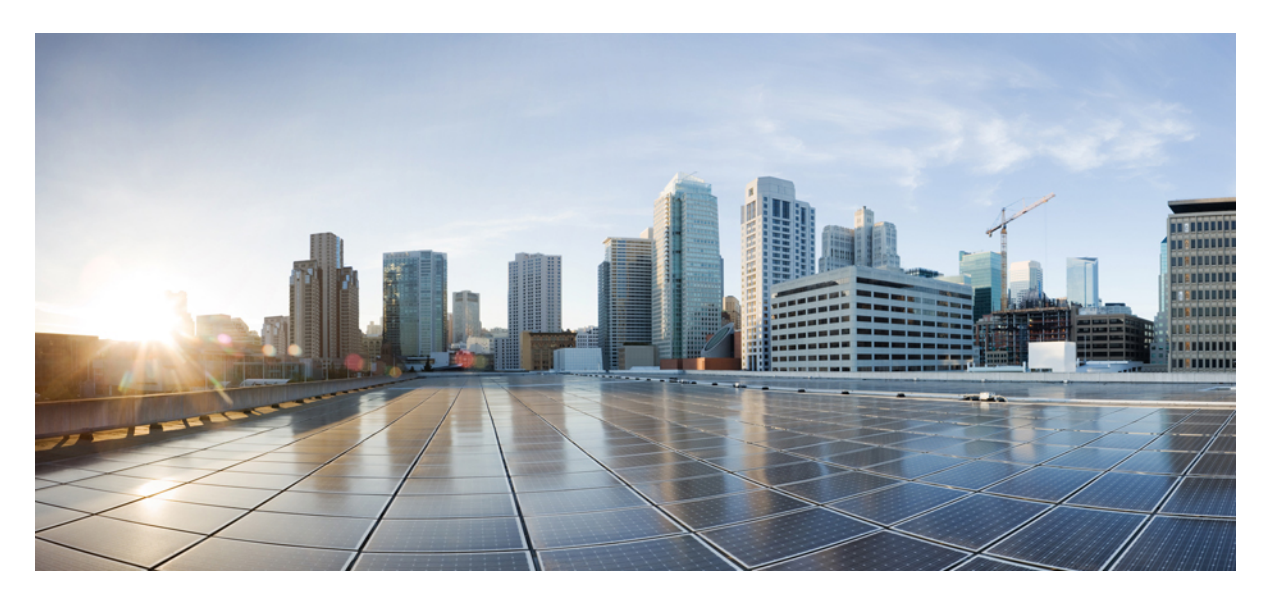

## **Cisco IoT FND Deployment on an Open Virtual Appliance**

Cisco IoT FND Deployment on an Open Virtual Appliance 2 Installing VMware ESXi 6.5 and above on a Server 2 Revised: October 20, 2023

## **Cisco IoT FND Deployment on an Open Virtual Appliance**

This chapter provides an overview of the steps required to install Cisco IoT Field Network Director (Cisco IoT FND) Release 4.10 or later within Open Virtual Appliance (OVA) software, VMware ESXi versions 6.5 and above.

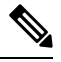

**Note** For an overview of the features and functionality of the IoT FND application and details on how to configure features and manage the Cisco IoT Field Network Director after its installation, refer to Cisco IoT Field Network Director User Guide, Release 4.9.x.

### Installing VMware ESXi 6.5 and above on a Server

To deploy the FND 4.10.0-x OVA into ESXi server running version 6.5 and above:

#### **BEFORE YOU BEGIN**

- Log in to the IP address of VMware ESXi server running 6.5 and above via a web browser with your user credentials (username and password).
- Ensure that you meet the VMware server machine (VM CPU and memory) requirements as listed below.
  - 24 GB memory
  - 4 vCPUs
  - Hard disk : 450 GB

To import the IoT FND open virtual appliances (OVA) into ESXi 6.5 and above:

#### Procedure

**Step 1** Enter the ESXi IP address in the URL.

**Step 2** Provide the ESXi root login credentials and click Log In.

| • | 🥐 Log in - VMware ESG      | x +                               |
|---|----------------------------|-----------------------------------|
| ~ | → O                        | O A https://10.78.81.184/0/#/logn |
|   | vmwa                       | are                               |
|   |                            |                                   |
|   | User Same root<br>Pacsword |                                   |
|   |                            |                                   |

**Step 3** In the Host page, select **Create/ Register VM**.

| Creatificaçian (M. 1995) San Constanti (M. Actives<br>scatoloman<br>Standard La consecution any -Confer San (M. 1997)<br>O days<br>(35 Circ explosition model. This Scenare of Fragine in All Says.                               |                                                                                                    | CRU<br>USER<br>1000<br>1000<br>1000<br>1000<br>1000                                                                                                    | 83 Gray<br>20<br>110 44 Ga<br>254 FB                                                                                                    | PREE 203 0 Ge<br>3%<br>CARCETY 25 0 Ge<br>PREE 24321 0 GE<br>244600TY 251 0 GE<br>8%<br>CARCETY 251 0 GE<br>8%<br>CARCETY 251 0 GE<br>8%                                                                                                    |
|----------------------------------------------------------------------------------------------------|----------------------------------------------------------------------------------------------------|----------------------------------------------------------------------------------------------------|----------------------------------------------------------------------------------------------------|----------------------------------------------------------------------------------------------------|
| Counterflegation 11   Dig Charl down, Dig Retront   Of Retreast   O Actions<br>cataloxamin<br>72 June 1<br>Town and another the any riched Service<br>11 dawn<br>C150 or employation models, This torease and expert of all days. |                                                                                                    | CRU<br>Liste i<br>Network<br>Disco<br>Version                                                                                                    | 89 Gea<br>89<br>192 45 Ga<br>49<br>49<br>49<br>2 84 19                                                                                                    | FREE 223 3 GH<br>35<br>CAMACITY 253 3 GH<br>1995 1 GB<br>1995 1 GB<br>24ACITY 251 3 19<br>CAMACITY 251 3 19<br>8<br>CAMACITY 2515 19<br>CAMACITY 2515 19                                                                                                    |
|                                                                                                    |                                                                                                    |                                                                                                    |                                                                                                    |                                                                                                    |
|                                                                                                    | - Washington                                                                                                    |                                                                                                    |                                                                                                    |                                                                                                    |
| Cisco Sustama Inc                                                                                                    | Comparation     Image profile                                                                                                    | ESX-7.0U3p.20328363-stand                                                                                                    | and (VMware, Inc.)                                                                                                    |                                                                                                    |
| UC9C-C480-W5                                                                                                    | vSphere HA state                                                                                                    | Not configured                                                                                                    |                                                                                                    |                                                                                                    |
| 95 CPUs x Intel(R) Xeon(R) Platnam 8250 CPU @ 2.40GHz                                                                                                    | + whichon                                                                                                    | Supported                                                                                                    |                                                                                                    |                                                                                                    |
| 511.65 GB                                                                                                    | + System Information                                                                                                    |                                                                                                    |                                                                                                    |                                                                                                    |
| 7.74 GB used. 119.75 GB capadity                                                                                                    | Date/lime on host                                                                                                    | Tuesday, Nay 30, 2023, 04:01.                                                                                                    | 26 UTC                                                                                                    |                                                                                                    |
|                                                                                                    | Install date                                                                                                    | Wednesday, May 17, 2023, 03                                                                                                    | 58.07 UTC                                                                                                    |                                                                                                    |
| localhost.localdomain                                                                                                    | Assettag                                                                                                    | Unknown                                                                                                    |                                                                                                    |                                                                                                    |
| 1 vmk0 10.78.81.184<br>2 vmk0 fe80 x692 c4fts10 a7af                                                                                                    | Setial number                                                                                                    | FCH27011000                                                                                                    |                                                                                                    |                                                                                                    |
|                                                                                                    | EROD version                                                                                                    | C480M5.4.2.35.0.1016222320                                                                                                    |                                                                                                    |                                                                                                    |
| 10.78.81.1                                                                                                    | BIOS release date                                                                                                    | Sunday: October 16, 2022, 05:3                                                                                                    | 30.03 +3530                                                                                                    |                                                                                                    |
| Yes                                                                                                    | · Performance summary last                                                                                                    | thour                                                                                                    |                                                                                                    |                                                                                                    |
| 30                                                                                                    |                                                                                                    |                                                                                                    | Consumed host CPU                                                                                                    |                                                                                                    |
| Nama VMa                                                                                                    | 100.                                                                                                    |                                                                                                    | Consumed host memo                                                                                                    | My                                                                                                    |
| Q Vil fasteore 21                                                                                                    |                                                                                                    |                                                                                                    |                                                                                                    | 8                                                                                                    |
|                                                                                                    |                                                                                                    |                                                                                                    |                                                                                                    |                                                                                                    |
| <ul> <li>Tarpet</li> <li>Instator</li> <li>Out</li> </ul>                                                                                                    | ued - Started                                                                                                    | <ul> <li>Result a</li> </ul>                                                                                                    | ~ C                                                                                                    | ompleted •                                                                                                    |
|                                                                                                    | 0.050-06936<br>95 CPUs stability Hadward (24 done)<br>95 CPUs stability Hadward (24 done)<br>17 65 GB<br>17 65 GB<br>17 75 GB<br>17 75 GB | October 500     Sectors and the sector build of a sectors     Sectors and the sector build of a sector       Sectors and the sector build of a sector     Sectors and the sector build of a sector     Sectors and the sector build of a sector       Sectors and the sector build of a sector     Sectors and the sector build of a sector     Sectors and the sector build of a sector       Sectors and the sector build of a sector     Sectors and the sector build of a sector     Sectors and the sector build of a sector       Sectors and the sector build of a sector     Sectors and the sector build of a sector     Sectors and the sector build of a sector       Sectors and the sector build of a sector     Sectors and the sector build of a sector     Sectors and the sector build of a sector       Sectors and the sector build of a sector     Sectors and the sector build of a sector     Sectors and the sector build of a sector       Sectors and the sector build of a sector     Sectors and the sector build of a sector build of a sector     Sectors and the sector build of a sector       Sectors and the sector build of a sector build of a sector build | UDD-Cost Bills     Mill Stringford       Bill Charles and String Stringford     Mill Stringford       Bill Charles and String Stringford     Mill Stringford       Bill Charles and String Stringford     Mill Stringford       Disability Stringford     Mill Stringford       Disability Stringford< | UDD-Cost Bills     Mill Millinghold       Bill Charles Millinghold     Bagenine       Bill Charles Millinghold     Bagenine       Bill Charles Millinghold     Bagenine       Bill Charles Millinghold     Bagenine       Bill Charles Millinghold     Bagenine       Bill Charles Millinghold     Bagenine       Bill Charles Millinghold     Bagenine       Bill Charles Millinghold     Bagenine       Bill Charles Millinghold     Bagenine       Bill Charles Millinghold     Bagenine       Bill Charles Millinghold     Bagenine       Bill Charles Millinghold     Bagenine       Bill Statistic State Millinghold     Bagenine       Bill Statistic State Millinghold     Bagenine       Bill Statistic State Millinghold     Bagenine       Bill Statistic State Millinghold     Bagenine       Bill Statistic State Millinghold     Bagenine       Bill Statistic State Millinghold     Bagenine       Bill Statistic State Millinghold     Bagenine       Bill Statistic State Millinghold     Bagenine       Bill Statistic State Millinghold     Bagenine       Bill Statistic State Millinghold     Bagenine       Bill Statistic State Millinghold     Bagenine       Bill Statistic State Millinghold     Bagenine       Bill Statistic State Millinghold     Bagenine |

**Step 4** In the New virtual machine window, select **Deploy a virtual machine from an OVF or OVA file** in Select creation type tab and click **Next**.

| 2 Select OVF and VMDK files<br>3 Select storage                       | Select creation type<br>How would you like to create a Virtual Machine?          |                                                                                                    |
|-----------------------------------------------------------------------|----------------------------------------------------------------------------------|----------------------------------------------------------------------------------------------------|
| 4 License agreements<br>5 Deployment options<br>6 Additional settings | Create a new virtual machine<br>Deploy a virtual machine from an OVF or OVA file | This option guides you through the process of creating a<br>virtual machine from an OVF and VMDK files. |
|                                                                       | rvegsser an existing virtual machine                                             |                                                                                                    |
|                                                                       | L                                                                                |                                                                                                    |

**Step 5** In the Select OVF and VMDK files tab, provide a name for the virtual machine and browse to an OVF package from the internet or a file accessible from your computer (for example, iot-fnd-4.10.0-40.ova). Click **Next**.

| 🔁 New virtual machine - FND-pgOV                                                                          | A-4.10.0-40                                                                                              |
|----------------------------------------------------------------------------------------------------|----------------------------------------------------------------------------------------------------|
| <ul> <li>1 Select creation type</li> <li>2 Select OVF and VMDK files</li> <li>3 Select storage</li> </ul> | Select OVF and VMDK files<br>Select the OVF and VMDK files or OVA for the VM you would like to deploy    |
| 4 License agreements                                                                                      | Enter a name for the virtual machine.                                                                    |
| 6 Additional settings                                                                                     | FND-pgOVA-4.10.0-40                                                                                      |
| 7 Ready to complete                                                                                       | Virtual machine names can contain up to 80 characters and they must be unique within each ESXI instance. |
| vmware                                                                                                    | × 🖀 lot-find-4, 10.0-40.ova                                                                              |
|                                                                                                    |                                                                                                    |
|                                                                                                    | Back Next Finish Cancel                                                                                  |

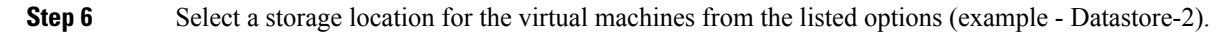

| 2 Select OVF and VMDK files<br>3 Select storage                                              | Select storage<br>Select the storage type and datastore                 |           |               |        |               |       |              |    |            |        |     |
|----------------------------------------------------------------------------------------------|-------------------------------------------------------------------------|-----------|---------------|--------|---------------|-------|--------------|----|------------|--------|-----|
| 4 License agreements<br>5 Deployment options<br>6 Additional settings<br>7 Ready to complete | Standard Persistent lifemory<br>Select a datastore for the virtual made | thine's o | configuration | n file | es and all of | f its | virtual disk | 5. |            |        |     |
|                                                                                              | Name                                                                    | v         | Capacity      | ~      | Free          | ~     | Type         | ×  | Thin pro v | Access | ~   |
|                                                                                              | datastore1 (4)                                                          |           | 1.69 TB       |        | 1.58 TB       |       | VMFS6        |    | Supported  | Single | '   |
|                                                                                              | Dattastore-2                                                            |           | 28.2 TB       |        | 25.78 TB      |       | VMFS6        |    | Supported  | Single | ,   |
|                                                                                              |                                                                         |           |               |        |               |       |              |    |            | 2 10   | ems |
|                                                                                              |                                                                         |           |               |        |               |       |              |    |            |        |     |
|                                                                                              |                                                                         |           |               |        |               |       |              |    |            |        |     |

**Step 7** After selecting the data store, select the provisioning type and enable the **Power on automatically** option. This ensures to power on the virtual machine once the deployment process is complete. Click **Next**.

**Note** Thin Provisioning allows the VM disk to grow as needed.

**Note** If the selected storage location does not have sufficient storage for the largest file installation option, a message displays noting insufficient storage. If the warning message appears, select another storage resource with greater capacity and click **Next**.

| New virtual machine - FND-pgOV                                                                            | 4.10.0-40                                       |                           |
|----------------------------------------------------------------------------------------------------|-------------------------------------------------|---------------------------|
| <ul> <li>1 Select creation type</li> <li>2 Select OVF and VMDK files</li> <li>3 Select storage</li> </ul> | Deployment options<br>Select deployment options |                           |
| 4 Deployment options     5 Ready to complete                                                              | Network mappings                                | VII Network VII Network v |
|                                                                                                    | Disk provisioning                               | Thin () Thick             |
|                                                                                                    | Power on automatically                          |                           |
|                                                                                                    |                                                 |                           |
| VIIIware                                                                                                  |                                                 |                           |
|                                                                                                    |                                                 | Back Next Finish Cancel   |

**Step 8** Do a final review of the **Ready to Complete** window. If you do not want to change any settings, click **Finish**.

**Note** If you see the following warning message while deployment, then cancel the upload, disconnect the Esxi from vCenter Server (Actions > Disconnect from vCenter Server) and then re-upload OVA. The upload will be successful.

"Failed: Access to resource settings on the host is restricted to the server that is managing it 'vCenter Server IP'"

| <ul> <li>1 Select creation type</li> </ul>                      | A required disk image             | e was missing.                               |
|-----------------------------------------------------------------|-----------------------------------|----------------------------------------------|
| 2 Select OVF and VMDK files                                     | Review your settings selection to | before finishing the wizard                  |
| 3 Select storage<br>4 Deployment options<br>5 Ready to complete | Product                           | iot-Ind                                      |
|                                                                 | VM Name                           | FND-pg0VA-4.10.0-40                          |
|                                                                 | Files                             | iol-Ind-4.10.0-40-disk1.vmdk                 |
|                                                                 | Datastore                         | Dattastore-2                                 |
|                                                                 | Provisioning type                 | Thin                                         |
|                                                                 | Network mappings                  | VM Network: VM Network                       |
|                                                                 | Guest OS Name                     | Unknown                                      |
|                                                                 | Do not refresh yo                 | our browser while this VM is being deployed. |

The virtual machine deployment is initiated. After completion of the install, the "Completed successfully" message appears in the Recent tasks pane at the bottom of the install window.

| Image       Contributionscenare. When Machinese         Image       Social (Register)       Social (Register)                                                                                                    | vmware esxi*                                                                                                    |                                                 |                                   |                     |                            |                           |                  | Halp =   Q Search   |           |
|----------------------------------------------------------------------------------------------------|----------------------------------------------------------------------------------------------------|-------------------------------------------------|-----------------------------------|---------------------|----------------------------|---------------------------|------------------|---------------------|-----------|
| Image: Description of the second of the second of the s                                | Ta Navigator 🖯                                                                                                    | 🔗 locathost.locatdomais - Virtual Machines      |                                   |                     |                            |                           |                  |                     |           |
| Wind       India magine       India magine       India m                                                                                                    | - 🖸 Host<br>Manage                                                                                                    | 😫 Create / Register VM 📔 👹 Consola 📋 🖡 Pr       | ower on 🐞 Power off 🗰 Ouspend   🧲 | Refresh   🔅 Actions |                            |                           |                  | (9, pg0%A           | ×         |
| Image: masses       Image: masses       Image: masses<                                                                                                    | Monitor                                                                                                    | Virtual machine                                 | · Status                          | · Used space        | - Guest OS                 | . Host name               | Host CPU         | ~ Host memory       | ~         |
| Conservation     Conservation     C      | - Netual Machines 24                                                                                                    | D @ FND-pg010-4 10 0-40                         | S Normal                          | 35.06 GB            | Red Hat Enterprise Linu    | x 6 (64-bit) int-fthd     | 109 MHz          | 1.33 08             |           |
|                                                                                                    | <ul> <li>Constanti<br/>Constantiation</li> <li>Constantiation</li> <li>Constan</li></ul> | Gard Week.                                      |                                   |                     |                            |                           |                  |                     | 1 Borna " |
| Tack v Target v Initiator v Ousued v Ranked v Result v Complete +                                                                                                    |                                                                                                    |                                                 |                                   |                     |                            |                           |                  |                     | _         |
| tens. • Larger • Intens • Labor • Stated • Health • Ungleted •                                                                                                    |                                                                                                    | L ROCOR SISKS                                   | Total                             |                     | County Finds               | a Decision                |                  | Constituted at      |           |
| 1 100004 500 (2010) 10 45 10 (2010) 10 45 10 (2010) 10 (2010) 10 (20 |                                                                                                    | Tomas aire - industed 10 habitist under 1 of 10 | Repaired and an and an            |                     | 000000 V State             | V RESULT                  | a supervision    | · Completed ·       |           |
| Transition Parameter of Parameter of Paramet |                                                                                                    | impart Wee                                      | Resources                         |                     | 95-30-2323 09 43 37 85-30  | 2823 09 43 37 O Concertor | d managementativ | 05/30/2023 20 49 13 |           |
| Course VM @ PD upDin4 10 E-M 9500001 04 107 # 0500001 04 107 @ Couponed assessed or 10000001 04 103                                                                                                    |                                                                                                    | Onate VM                                        |                                   |                     | 95-90-2023 09 43-97 85-201 | 2823 09 43 37 O Compile   | d accounted by   | 05/30/2022 09 42 27 |           |
| Press On VM @ PRO apply 4 19 440 mail 0100 2023 (9 4 13 0500 2023 (9 4 13 0500 2000 2023 (9 4 13 05002 |                                                                                                    | Power On VM                                     | () FND 44/0/6-4 10 2-40           |                     | 05/30/2023 09 49 13 05/30  | 2023 09 49 13             | d momentally     | 05/30/2023 09 49 15 |           |

**Step 9** Click Virtual Machines in the left pane and select the newly deployed VM. The deployed VM gets listed in the left pane. Select the IoT FND machine name.

| Hor:                                                                                                    | D 8 1ND-pg0/M-4.10.0.40                                                                 |                                                                                                    |                                                                                                    |                                                          |                      |                                                                   |                                                                                 |                            |                                                 |
|----------------------------------------------------------------------------------------------------|-----------------------------------------------------------------------------------------|----------------------------------------------------------------------------------------------------|----------------------------------------------------------------------------------------------------|----------------------------------------------------------|----------------------|-------------------------------------------------------------------|---------------------------------------------------------------------------------|----------------------------|-------------------------------------------------|
|                                                                                                    | Contractor and Discourse 1                                                              |                                                                                                    |                                                                                                    |                                                          |                      |                                                                   |                                                                                 |                            |                                                 |
| Bonder         24           IV Unsat Machines         24           IV DepONALASS AB         Monter           Iv mession1         2           Iverv101         3           Iverv101         3           Iverv101         3           Iverv101         3           Iverv101         2           Iverv101         2 |                                                                                         | Provention Transformed Transformed Transfo | start / Edit / C Hainson   +<br>Red Hat Enterplies Una 4 (64-bb)<br>EDIL 5 untarimother<br>Vis<br>4<br>20-00<br>al-httl | Actions                                                  | constant (Red Vel    | Entertaine Linux Bill                                             | Li Alli Vas shasil saarib taa                                                   |                            | 040<br>366 MH2<br>8.65 GB<br>5104A8<br>35.06 GB |
|                                                                                                    | optimizations. 🗿 Action                                                                 | B                                                                                                    |                                                                                                    |                                                          |                      |                                                                   |                                                                                 |                            |                                                 |
|                                                                                                    | - General Information                                                                   |                                                                                                    |                                                                                                    |                                                          | + Hardware Cor       | nfiguration                                                       |                                                                                 |                            |                                                 |
|                                                                                                    | - Q Networking                                                                          |                                                                                                    |                                                                                                    |                                                          | + CPU                |                                                                   | 4 vCPUs                                                                         |                            |                                                 |
|                                                                                                    | Hostname                                                                                | Hostname iothyd Memory                                                                                                    |                                                                                                    |                                                          |                      |                                                                   | 24 00                                                                           |                            |                                                 |
|                                                                                                    | E addresses                                                                             | 1 107 49 5 1                                                                                                    |                                                                                                    |                                                          | + I Hard disk        | 1                                                                 | 450 GB                                                                          |                            |                                                 |
|                                                                                                    |                                                                                         | 2 1660 42 2181693 806a                                                                                                    |                                                                                                    |                                                          | + INI Network at     | dapter 1                                                          | VM Network (Connected)                                                          |                            |                                                 |
|                                                                                                    | Mware Tools                                                                             | Weware Tools is not managed by vSphere                                                                                                    |                                                                                                    |                                                          | + 🖬 Floppy driv      | e 1                                                               | Remote Floppy 0                                                                 |                            |                                                 |
|                                                                                                    | > 🖪 Storage                                                                             | 1 disk                                                                                                    |                                                                                                    |                                                          | + I video card       | 1                                                                 | 8 108                                                                           |                            |                                                 |
|                                                                                                    | C Notes                                                                                 |                                                                                                    | / 60                                                                                                    | notes                                                    |                      | 1141                                                              | Remote ATAPI CD/D/D drive                                                       | 0                          |                                                 |
|                                                                                                    | a Deformance summary last                                                               | Theat                                                                                                    |                                                                                                    |                                                          | • III Others         |                                                                   | Additional Hardware                                                             |                            |                                                 |
|                                                                                                    | - Personal and a second second                                                          |                                                                                                    |                                                                                                    |                                                          | * Resource Cor       | esumption                                                         |                                                                                 |                            |                                                 |
|                                                                                                    |                                                                                         | Consumed                                                                                                    | host memory.                                                                                                    |                                                          | Consumer             | d host CPU                                                        | 305 MHz                                                                         |                            |                                                 |
|                                                                                                    | 100                                                                                     |                                                                                                    | 14.1                                                                                                    |                                                          | Consumer             | d host memory                                                     | 8.65 GB                                                                         |                            |                                                 |
|                                                                                                    |                                                                                         |                                                                                                    | 20                                                                                                    | Consu                                                    | Active gues          | stmemory                                                          | 18 GB                                                                           |                            |                                                 |
|                                                                                                    |                                                                                         |                                                                                                    |                                                                                                    |                                                          |                      |                                                                   |                                                                                 |                            |                                                 |
|                                                                                                    | Recent tasks                                                                            |                                                                                                    |                                                                                                    | Section of Concern                                       |                      | Starled                                                           | v Result .                                                                      | Ý                          | Completed .                                     |
|                                                                                                    | Recent tasks<br>Task                                                                    | ↓ Tarpit                                                                                                    | <ul> <li>Initiator</li> <li>I</li> </ul>                                                                                | 204040                                                   |                      |                                                                   |                                                                                 |                            |                                                 |
|                                                                                                    | F<br>Recent tasks<br>Task<br>Uptod dik- kt-ht-4, 10.0-40-dikt verd                      | <ul> <li>✓ Tarpet<br/>k(1 of 1)</li> <li>(1 of 2)</li> <li>(1 of 2)</li> </ul>                                                                                                    | v Initiator v 0<br>root 0                                                                                               | 15 30 2023 09 49                                         | e 18                 | 05/30/2223 09:48:18                                               | Completed succe                                                                 | antully                    | 001202002302301.48                              |
|                                                                                                    | Record Lasks<br>Task<br>Uplead dae- ks/hd-4, 10,0-40-dae1, vrok<br>Import Wgp           | v Tarpet<br>k(1 of 1) @PHO-pgD04-410.0-40<br>Resources                                                                                                    | v Initiator v 1<br>reet 0<br>reet 0                                                                                     | 15 30 2023 09 40<br>15 30 2023 09 40                     | e 18<br>2 37         | 05/30/2223 09 48 18<br>05/30/2223 09 43 37                        | Completed succes                                                                | aabaly<br>aabaly           | 00-30-2023-09-01-40-13                          |
|                                                                                                    | Recent tasks<br>Task<br>Upted dak- tothet-4 10.0-40-dak1.ved<br>Import Wage<br>Owark VM | ✓ Target     (1 of 1)     (2) 7100-pg0x04-1103-40     Resources     (2) 7100-pg0x04-1103-40     (2) 7100-pg0x04-1103-40                                                                                                    | v Invisitor v 1<br>reet e<br>mat e                                                                                      | 15:30:2023 09:40<br>15:30:2023 09:40<br>15:30:2023 09:43 | e 18<br>0 37<br>0 37 | 05/30/2223 09:40:18<br>05/30/2223 09:43:37<br>05/30/2223 09:43:37 | Completed succes     Completed succes     Completed succes     Completed succes | antoly<br>antoly<br>metaly | 09/30/2023 09:49:13<br>09/30/2023 09:49:37      |

**Step 10** Click **Console** in the page that opens. The console opens the RHEL server where you will be prompted for your username and password.

- User Name: root
- Default Password: cisco123

|          | May 30 00:27 | • • | •0 - |
|----------|--------------|-----|------|
|          |              |     |      |
|          |              |     |      |
|          |              |     |      |
|          |              |     |      |
|          |              |     |      |
|          |              |     |      |
| Username |              |     |      |
| pon      |              |     |      |
|          |              |     |      |
|          |              |     |      |
|          |              |     |      |
|          | Next         |     |      |
|          |              |     |      |
|          |              |     |      |
|          | Bedline      |     |      |
|          | Red Hat      |     |      |
|          |              |     |      |
|          |              |     |      |

Once you enter the default password, you are prompted to reset your password.

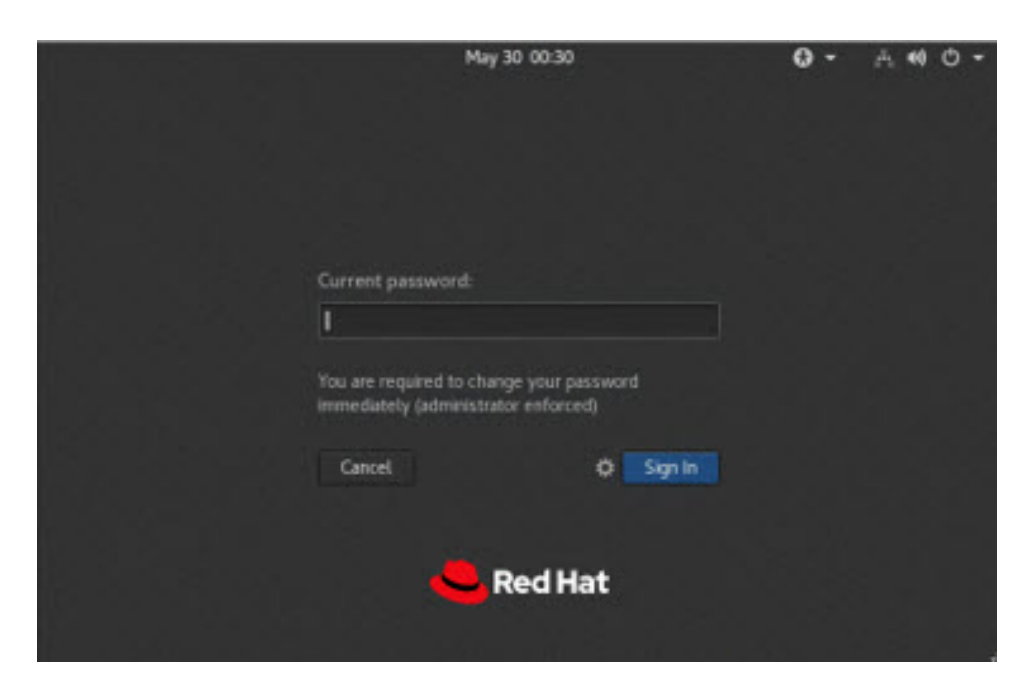

- **Step 11** Reset the default root password. After you complete the password reset, IoT FND 4.10.0 is fully deployed.
- **Step 12** Enter the new password and click **Sign in**.
  - **Note** Ignore the 'System Not Registered' pop-up as it is optional. You can register the system later when software update is required from Red Hat.

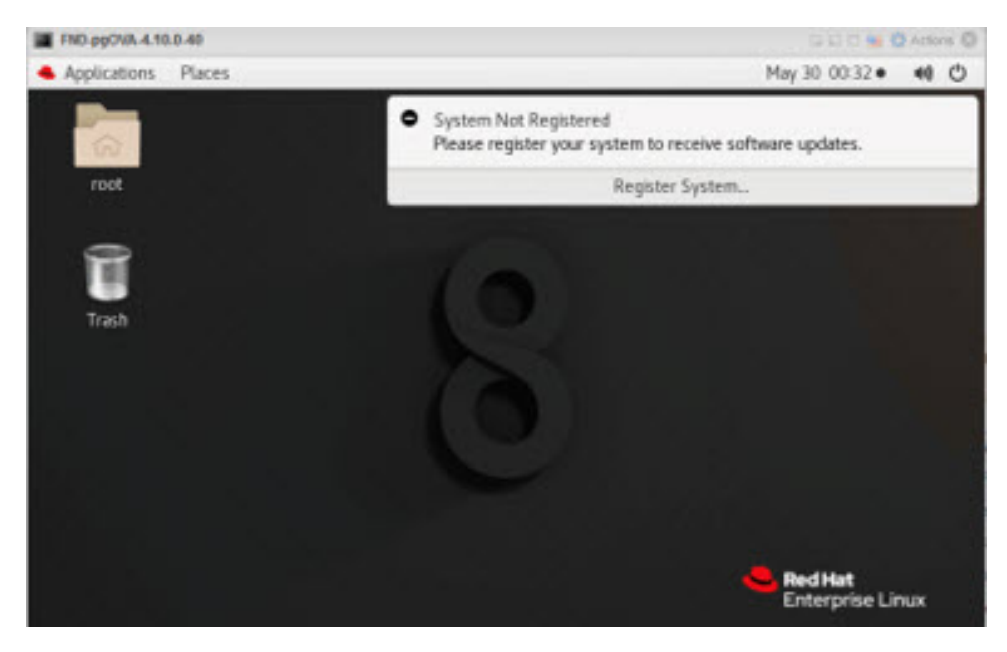

**Step 13** Click the panel on the top right corner near the power button to view the menu options and click the Settings icon in the menu.

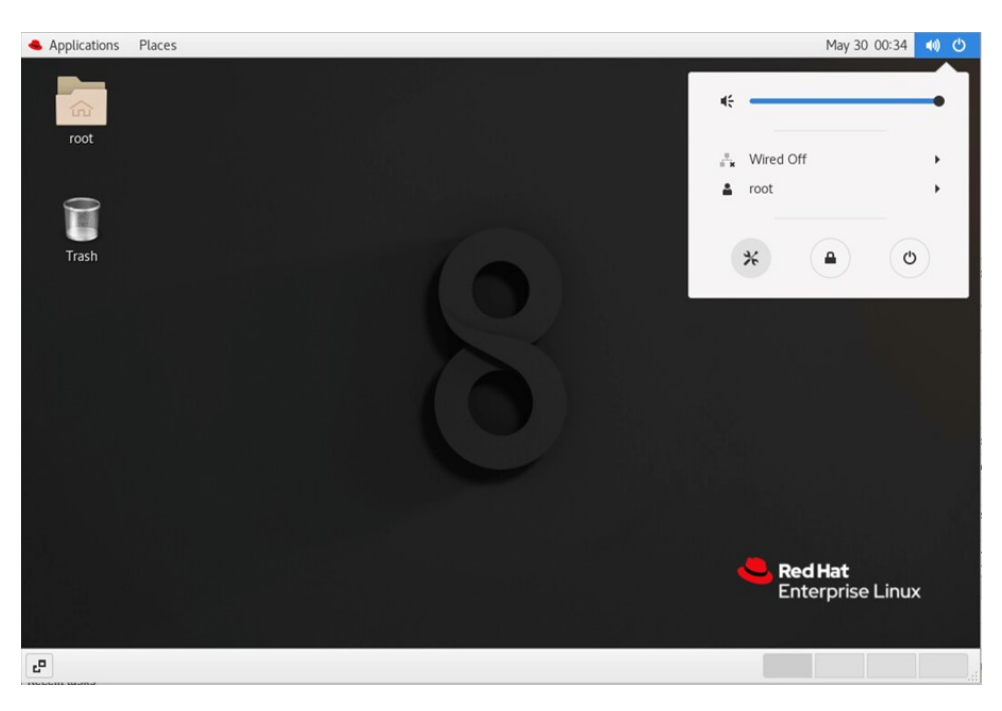

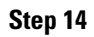

In the Settings window, select Network in left pane and click the cog icon under Wired.

| •          | Applications Places S | ettings |               |   | May 30 | 00:38 | 41) | Ф |
|------------|-----------------------|---------|---------------|---|--------|-------|-----|---|
| %          | Q Settings            |         | Network       |   |        | -     | •   | × |
|            | Notifications         |         | Wired         | + |        |       |     |   |
| ۹          | Search                |         | 10000 Mb/s    | • |        |       |     |   |
| 2          | Region & Language     |         |               |   |        |       |     |   |
| 0          | Universal Access      |         | VPN           | + |        |       |     |   |
| Ð          | Online Accounts       |         | Not set up    |   |        |       |     |   |
| 4          | Privacy               |         | Natural Press |   |        |       |     |   |
| 2          | Sharing               |         | Network Proxy |   |        |       |     |   |
| 40         | Sound                 |         |               |   |        |       |     |   |
| Ce         | Power                 |         |               |   |        |       |     |   |
|            |                       |         |               |   |        |       |     |   |
| •          | Devices               | >       |               |   |        |       |     |   |
| ۵          | Details               | >       |               |   |        |       |     |   |
| <b>1</b> 0 | % Settings            |         |               |   |        |       |     |   |

**Step 15** The following settings are enabled by default under Details tab.

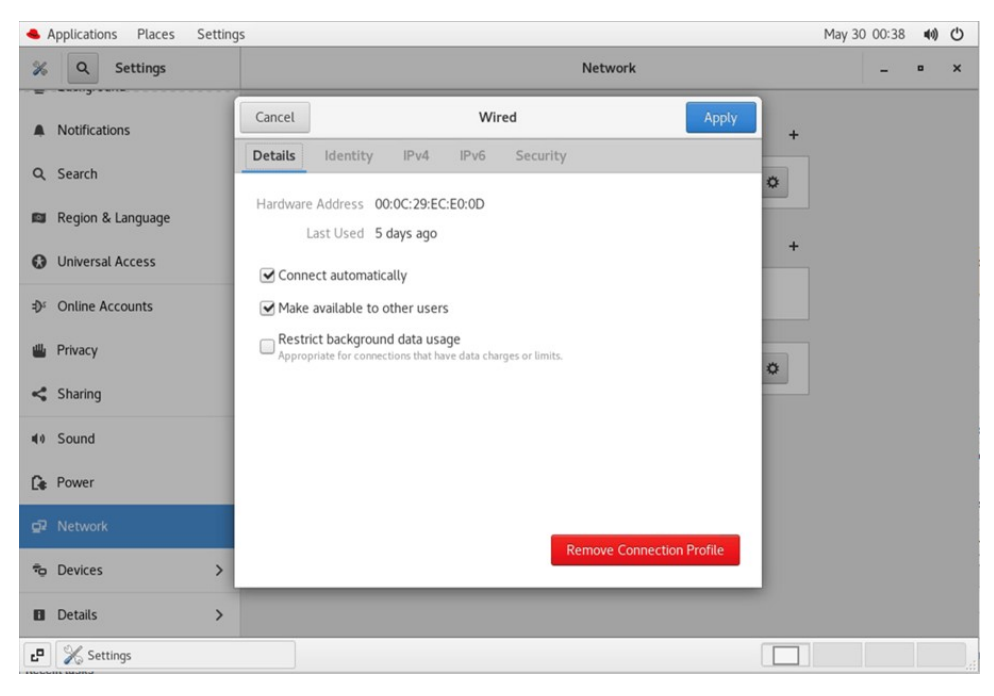

Step 16

Under IPv4 tab, select the method as Manual and provide the IPv4 address as below and click Apply.

| S Ap       | pplication | ns Places Set | ttings                     |                            |                             |       | May 30 00:4: | L ==(1) | O |
|------------|------------|---------------|----------------------------|----------------------------|-----------------------------|-------|--------------|---------|---|
| %          | ٩          | Settings      |                            |                            | Network                     |       | -            | •       | × |
|            | Notificati | ions          | Cancel                     | Wired                      |                             | Apply |              |         |   |
|            |            |               | Details Identity           | IPv4 IPv6 Secu             | urity                       |       | •            |         |   |
| 9          | Search     |               |                            |                            |                             | 0     |              |         |   |
|            | Region 8   | Language      | IPv4 Method                | Automatic (DHCP)           | Link-Local Only             |       |              |         |   |
| _          |            |               |                            | <ul> <li>Manual</li> </ul> | <ul> <li>Disable</li> </ul> |       | +            |         |   |
| 0          | Universa   | l Access      |                            |                            |                             |       | · .          |         |   |
|            | Opline A   | counto        | Addresses                  | Netmark                    | Gateway                     |       |              |         |   |
| -0-        | Onune A    | accounts      | 10.78.81.192               | 255.255.255.0              | 10.78.81.1                  | 0     |              |         |   |
|            | Privacy    |               |                            |                            |                             |       |              |         |   |
|            | Charles    |               |                            |                            |                             | 0 0   | J.           |         |   |
| 5          | Sharing    |               |                            |                            |                             |       |              |         |   |
| 40 3       | Sound      |               | DNS                        |                            | Automatic                   |       |              |         |   |
|            |            |               | 72.163.128.140             |                            |                             |       |              |         |   |
| Ce I       | Power      |               | Separate IP addresses with | commas                     |                             |       |              |         |   |
| <u>0</u> 2 |            |               | Poutes                     |                            | Automatic                   |       |              |         |   |
|            |            |               | Address                    | Netmask                    | Gateway Metri               |       |              |         |   |
| ا ہ        | Devices    |               | >                          |                            |                             | 0     |              |         |   |
| 0          | Details    |               | >                          |                            |                             |       |              |         |   |
| P          | X Sett     | tings         |                            |                            |                             |       |              |         |   |

**Step 17** Toggle the Wired Network between OFF and ON for the network to restart and for the new IP address to take effect.

| 📥 A        | pplicatio | ns Places S | Settings | May 30 C               | 00:42 | A 4 | 0 () |
|------------|-----------|-------------|----------|------------------------|-------|-----|------|
| %          | ۹         | Settings    |          | Network                | -     | •   | ×    |
|            | Notifica  | tions       |          | Wired +                |       |     |      |
| ۹          | Search    |             |          | Connected - 10000 Mb/s |       |     |      |
| 0          | Region    | & Language  |          |                        |       |     |      |
| 0          | Univers   | al Access   |          | VPN +                  |       |     |      |
| ₽î         | Online A  | Accounts    |          | Not set up             |       |     |      |
| 4          | Privacy   |             |          | Network Proxy Off      |       |     |      |
| <          | Sharing   |             |          |                        |       |     |      |
| 40         | Sound     |             |          |                        |       |     |      |
| Ce         | Power     |             |          |                        |       |     |      |
| <b>6</b> 5 | Networ    | k           |          |                        |       |     |      |
| Ф          | Devices   |             | >        |                        |       |     |      |
| ۰          | Details   |             | >        |                        |       |     |      |
| <b>د</b> ۵ | X Set     | ttings      |          |                        |       |     |      |

uluilu cisco.

Americas Headquarters Cisco Systems, Inc. San Jose, CA 95134-1706 USA Asia Pacific Headquarters CiscoSystems(USA)Pte.Ltd. Singapore Europe Headquarters CiscoSystemsInternationalBV Amsterdam,TheNetherlands

Cisco has more than 200 offices worldwide. Addresses, phone numbers, and fax numbers are listed on the Cisco Website at www.cisco.com/go/offices.